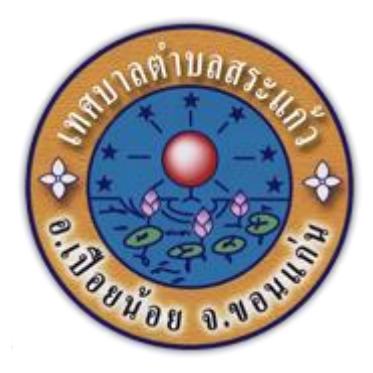

## คู่มือวิธีการใช้งานระบบ บริการ e – service ผ่าน Google from

## เทศบาลตำบลสระแก้ว

## ขั้นตอนการขอรับบริการออนไลน์

 เป็นการให้บริการออนไลน์ ที่เทศบาลตำบลสระแก้ว ได้จัดทำขึ้น เพื่ออำนวยความ สะดวก และเพิ่มประสิทธิภาพการบริการ ของหน่วยงานให้แก่ประชาชน

ผู้มีความประสงค์จะขอรับบริการ สามารถแจ้งความประสงค์ โดยการกรอกข้อมูล
รายละเอียดการขอรับบริการของท่าน ลงในแบบฟอร์ม การขอรับบริการออนไลน์ มี
ขั้นตอนดังนี้

1. ท่านสามารถเข้าไปที่ https://www.<u>srakaewlocal.go.th</u> มาที่หัวข้อ e –service ดังภาพที่แสดงต่อไปนี้

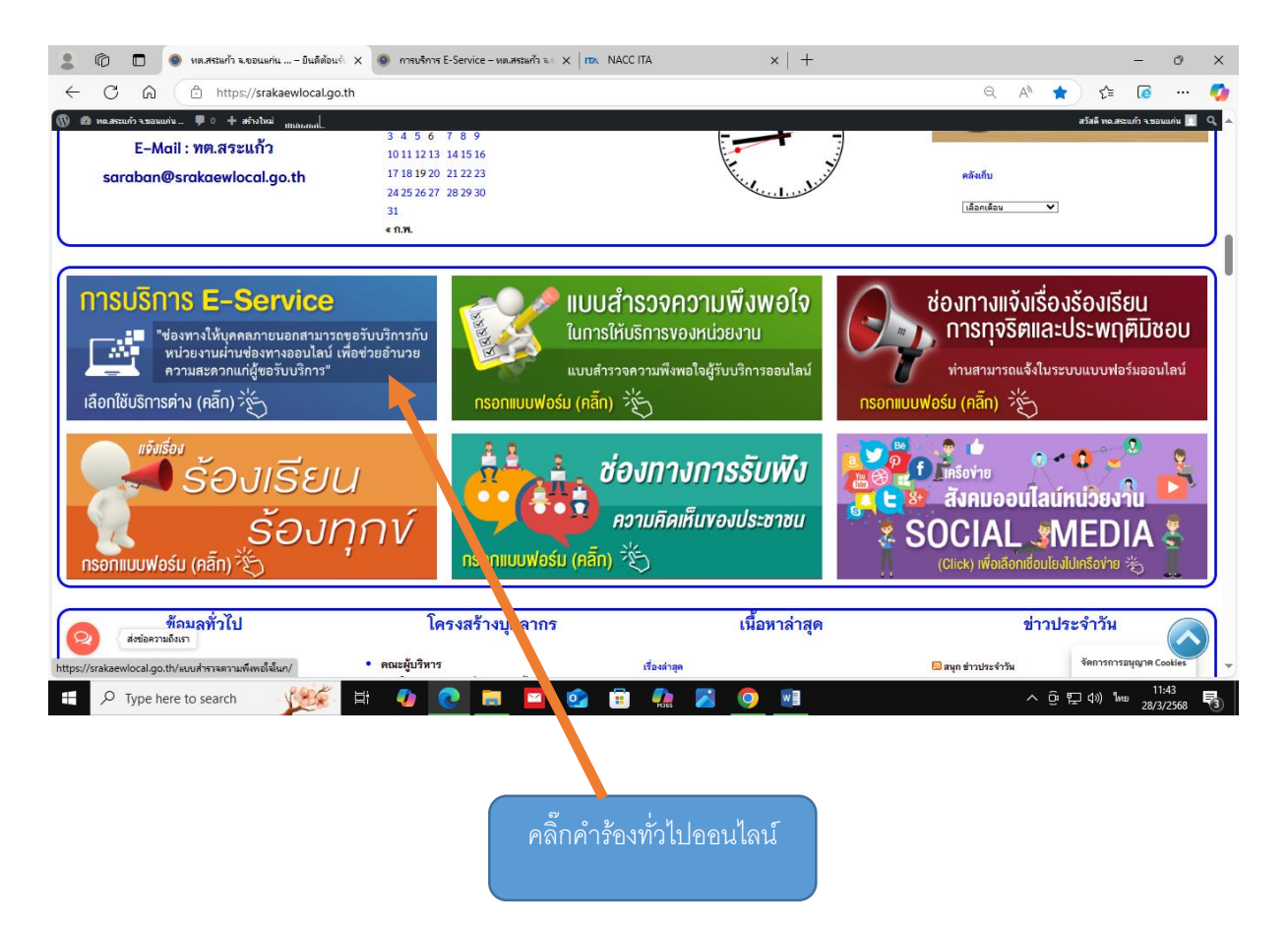

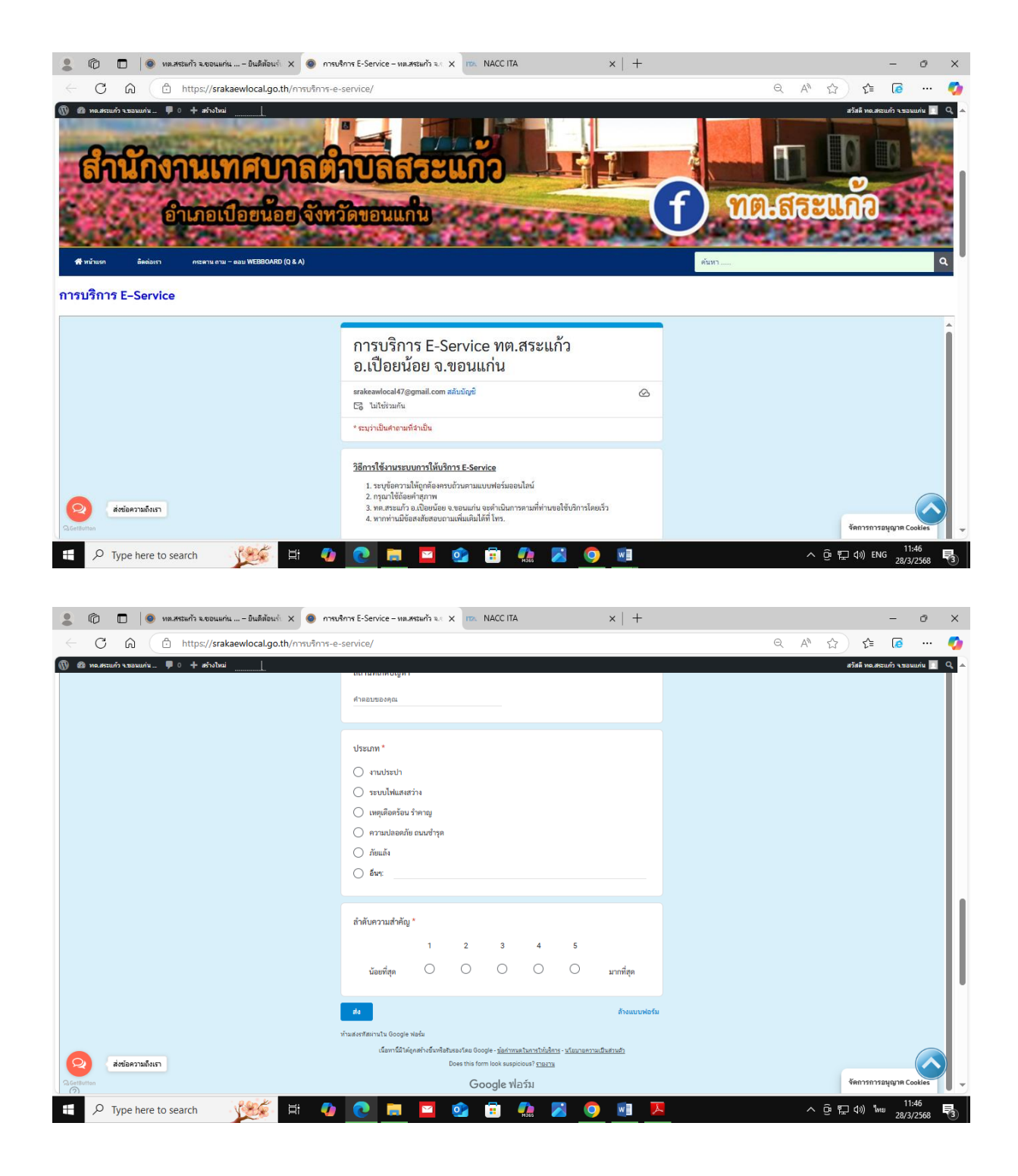

๑. เลือกบริการที่ท่านต้องการ กรอกข้อมูล รายละเอียดการขอรับบริการของท่าน ลงใน แบบฟอร์ม Google Form การขอรับบริการออนไลน์

 ๒. กรุณากรอกข้อมูลให้ครบถ้วน หากมี \* สีแดงที่หัวข้อใด แสดงว่าเป็นข้อมูลจำเป็นที่จะต้อง กรอกให้ครบถ้วน

๓. เมื่อกรอกข้อมูลครบแล้วให้กด ส่ง

๙. เจ้าหน้าที่ได้รับข้อความ และทำการตรวจสอบข้อมูลรายละเอียด ผ่านระบบ Google
Drive พร้อมกับดำเนินการปริ๊นแบบขอรับบริการ ออนไลน์

 ๕. เมื่อผู้บริหารได้พิจารณาแล้ว เจ้าหน้าที่จะแจ้งผลการพิจารณาให้ท่านทราบ ผ่านช่องทาง ติดต่อ ตามที่ท่านระบุโดยเร็ว พร้อมดำเนินการใน ส่วนที่เกี่ยวข้องต่อไป